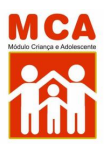

# Google Chrome.

Prezados usuários,

Para corrigir o problema no navegador **Google Chrome** tente seguir o procedimento abaixo antes de entrar no sistema:

• **Passo 1.** Abra o navegador Google Chrome e copie e cole o seguinte link no campo de busca do navegador e aperte enter: chrome://settings/security

## → Observe a captura de tela abaixo:

| Imagem 1                                 |                      |                         |           |             |          |         |
|------------------------------------------|----------------------|-------------------------|-----------|-------------|----------|---------|
| 🌀 Nova guia                              | ×                    | +                       |           |             |          |         |
| $\leftarrow \  \   \rightarrow \  \   G$ | ☆ chrome://sett      | t <b>ings</b> /security |           |             |          |         |
| Hy Account                               | 🍿 Impressora multifu | NPRJ                    | , Externo | , Planilhas | 📙 Cursos | 📙 Tools |
|                                          |                      |                         |           |             |          |         |

• Passo 2. Será aberta a página de configurações de segurança do Google Chrome. Desça a página até localizar o campo Avançado. Procure por "Sempre usar conexões seguras. Fazer upgrade das navegações para HTTPS e enviar um aviso antes de carregar sites que não são compatíveis com esse protocolo"

### → Observe as duas capturas de tela abaixo:

| Imagem 2 |                                      |                                                                                                    |  |  |  |
|----------|--------------------------------------|----------------------------------------------------------------------------------------------------|--|--|--|
| Ø        | Configurações                        |                                                                                                    |  |  |  |
| ÷        | ×<br>Você e o Google                 | O Chrome verifica periodicamente se suas senhas estão em listas que foram publicadas on-line.<br>Quando isso é feito, as senhas e os nomes de usuário são críptografados para que não possam<br>ser lidos por ninguén, mem o Google. |  |  |  |
| Ê        | Preenchimento<br>automático e senhas | Sem pontecilo (nilo peromendado)                                                                                                    |  |  |  |
| 0        | Privacidade e segurança              | O Não protego você contra sites, downloads e extensões perigosos. Você ainda terá a proteção do     Navaação segura", sempre que possível, em outros Servicos do Goople, como o Grnail e a Pesquisa.                                 |  |  |  |
|          | Desempenho                           |                                                                                                    |  |  |  |
| ۴        | Aparência                            | Avançado                                                                                                    |  |  |  |
|          | Mecanismo de pesquisa                | Sempre usar conexões seguras<br>Fazer upgrade das navegações para HITPS e enviar um aviso antes de carregar sites que não são<br>compatíveis com esse protocolo                                                                      |  |  |  |
|          | Navegador padrão                     |                                                                                                    |  |  |  |
|          | Inicialização                        | Usar DNS seguro Determina como se conectar a sites por uma conexilo segura  Com seu provedor de serviços atual                                                                                                    |  |  |  |
| ۲        | Idiomas                              |                                                                                                    |  |  |  |
|          | Downloads                            | DNS seguro pode não estar disponível o tempo todo<br>Com Personalizado                                                                                                    |  |  |  |
| Ť        | Acessibilidade                       |                                                                                                    |  |  |  |
| ٩        | Sistema                              |                                                                                                    |  |  |  |
|          | Redefinir configurações              | Gerenciar smartphones                                                                                                    |  |  |  |
|          | Extensões [2]                        |                                                                                                    |  |  |  |
|          | Sobre o Google Chrome                | Gerenciar certificados do dispositivo                                                                                                    |  |  |  |
| ~~/      |                                      |                                                                                                    |  |  |  |

#### Imagem 3

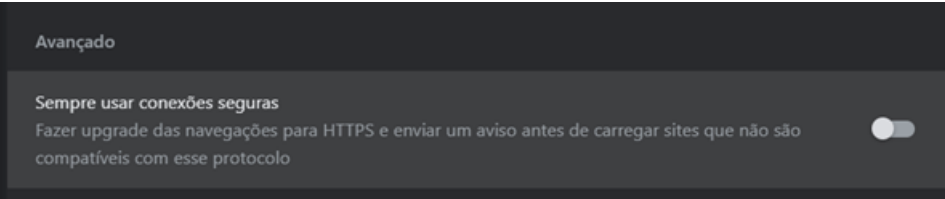

• **Passo 3.** Desmarque a opção no botão ao lado da mensagem exibida no passo 2. O botão deve ficar cinza, enfatizando que a função foi desabilitada.

#### → Observe as duas capturas de tela abaixo:

#### Imagem 4. Botão desativado

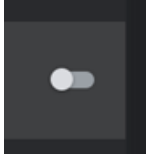

Imagem 5. Botão ativado

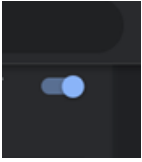

• Passo 4. Feche o navegador para aplicar as alterações.

• **Passo 5.** Abra novamente o Google Chrome e acesse o MCA: <u>http://sistemas.mprj.mp.br/sca/?css=sca</u>

Sem mais, permanecemos à disposição para quaisquer esclarecimentos que se façam necessários.

Atenciosamente,

Equipe MCA

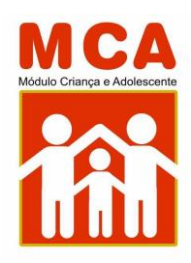